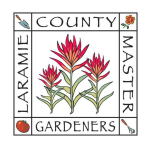

## HOW TO SET UP & REMOVE YOUR EMAIL OUT-OF-OFFICE SETTINGS

1. Open Gmail.

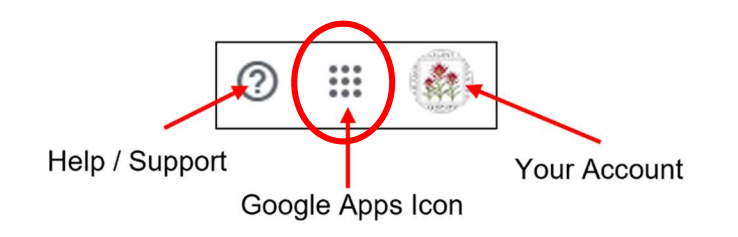

- 2. At the top right, click the **Settings** icon **> See all settings**.
- 3. Scroll down to Vacation responder and select Vacation responder on or Vacation responder off.
- 4. If you turned on the vacation responder, enter the dates you're away and add a message. Then, select who should get a response (leave boxes unchecked if you do not want to filter).
- 5. At the bottom, click **Save Changes**.
- 6. When you return from your trip, go through this checklist again to select Vacation responder off.